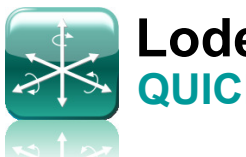

## Lodestar Subsea AHRS **QUICK START GUIDE**

## **INSTRUCTIONS:**

Install Lodestar configuration software on PC, then follow the numbered steps (in the coloured circles) to connect to and then configure the Lodestar for AHRS use. See the Key for explanation of which steps are required or optional.

Refer to the following manuals on the supplied documentation CD for further instructions:

Lodestar Hardware

Full Reset.

Sonardyne SOUND IN DEPTH

Tel: +44 (0)1252 877600 Email: support@sonardyne.com

Key Required step for ALL operation Required step for **SERIAL** operation Required step for **ETHERNET** operation Optional step for GPS compensation

 Lodestar AHRS Operation Using Console Connect the CONSOLE Lodestar AHRS Messages Test Cable? cable (P/N 8084-136) to Check BLUE the serial port of a PC. pins are Connect the cable to connected. Lodestar's CONSOLE port (CP). Connect power to the CONSOLE cable Connect the COMMS (P/N 8084-136). cable (P/N 8084-137) to the Lodestar C1 port. 0 This port will provide the primary AHRS output Connect the ETHERNET cable (P/N 8084-138) to Connect the GPS input 5 the Lodestar C2 port. cable to T1 port with This port will provide input TCVR cable (P/N 820and output 139) 6 Power Lodestar, wait 1 minute.... 11 9 Start configuration software on the PC 🖉 Lodestar About... Press Configure button to set-up 8 INS Settings Gyro-Compass Offsets SD Card Time GPS File Transfer System Terminal Console C1 E1 T1 T2 connection and connect to Lodestar Lodestar Console Connection PC Port: COM1 Enter Default Latitude on Gyro-Connect Disconnect Connected to Lodestar Console Port 9 Compass tab, press Apply Housing Type SUBSEA 2.05.00.788 Download Firmware 8 ABT FPGA 5 Audible Alarm Shutdown/Res Configure output on C1 port tab, Enable Shutdown 2 rconnect FPGA press Apply Reset To Factory 270729-002 Serial Number Dynamic Display GC Reset Launch Configure output on Ethernet E1 Licence Full Reset 9935 Pic SN port tab, press Apply Lodestar Configuration SUBSEA INS Application Level: User Level Custome Configure GPS Compensation on Retrieve from Send to Lodestar Lodesta Gyro-Compass tab, press Apply Write e Key 3 Having made changes press 0 Refrest 🛟 GPS-INS Sigma Level

Document Ref: UM-8084-105-A3